## Perdido do stock

Se a carga for registada como perdida durante o armazenamento, num ponto de transbordo ou depois de ter sido entregue no endereço do cliente, será classificada como "Perdida em stock". Para registar a perda, os utilizadores devem navegar para o separador "Gestão de stocks" e clicar em "Perda de stock".

| 🗠 Dashboard | Consignments   | Receives        | Dispatches    | Stock Management             | Reporting |
|-------------|----------------|-----------------|---------------|------------------------------|-----------|
| Planning    | Release Orders | ? Lost from Sto | ock 🌛 Release | e History 🛛 🗐 Inventory Coun | t         |

O operador RITA tem duas opções relativamente a este processo.

**Opção 1:** A opção "**Cancelar**" permite ao operador do RITA cancelar as perdas registadas anteriormente.

**Opção 2:** A opção "**Imprimir relatório de perdas**" permite ao operador RITA gerar automaticamente formulários para os artigos perdidos registados na remessa. Um relatório de perdas pode ser gerado imediatamente após o registo dos artigos perdidos. Consultar "Imprimir relatório de perdas" no capítulo gestão-planeamento das existências.

| 曽 Planning 🏼 🍰 I   | Release Orders <sup>①</sup> | Output: Content of the second second seco | tock 🌛 Rele         | ase History           | Inventory Count            |                      | ▼ Show filters                    | 🕑 Export     |
|--------------------|-----------------------------|----------------------------------------------------------------------------------------------------|---------------------|-----------------------|----------------------------|----------------------|-----------------------------------|--------------|
|                    |                             |                                                                                                    | 63 resu             | Its found 🔹 Customize | Columns                    |                      |                                   |              |
| Loss Reported Date | Loss Reported<br>Location   | Consignment<br>Number                                                                                                    | Product<br>Category | Description           | Inventory Unit<br>Quantity | Total weight<br>(kg) | Total volume<br>(m <sup>3</sup> ) |              |
| 21/Jan/2025        | Brindisi -<br>UNHRD         | BDS-1395                                                                                                    | Education           | school books          | 2 Each                     | 0.4                  | 4 0.01                            | ¢<br>Ontions |
|                    | Warehouse 1<br>(Storage)    |                                                                                                    |                     |                       |                            | Cancel               | int Loss Report (en)              |              |

## **Cancelar perdas**

O operador pode cancelar as perdas previamente registadas como "artigos encontrados". Os passos para cancelar as perdas estão listados abaixo:

Passo 1: Clique no separador "Perdasde stock" na página "Gestão de stocks".

**Passo 2:** Utilize a opção "**Mostrar filtro**" na secção superior direita para encontrar a remessa que deve ser anulada. O operador pode procurar a remessa pelo seu número, data efectiva de receção da expedição ou data efectiva de receção, ou fornecendo quaisquer outros detalhes da remessa na caixa de pesquisa.

| 🎙 Planning 🛛 🍰 Release Orders <sup>0</sup> | Lost from Stock & Release History | Inventory Count | Hide filters     Export |
|--------------------------------------------|-----------------------------------|-----------------|-------------------------|
| onsignment Number                          | Search                            | Date of Cancel  |                         |
| Consignment Number                         | Search among relevant properties  | From Date       | To Date                 |

**Passo 3:** Clique no separador "**Opções**", na extremidade direita da remessa selecionada, e selecione a opção "**Cancelar**".

| Loss Reported Date | Loss Reported<br>Location | Consignment<br>Number | Product<br>Category | Description  | Inventory Unit<br>Quantity | Total weight<br>(kg) | Total volume<br>(m <sup>3</sup> ) |         |
|--------------------|---------------------------|-----------------------|---------------------|--------------|----------------------------|----------------------|-----------------------------------|---------|
| 21/Jan/2025        | Brindisi -<br>UNHRD       | BDS-1395              | Education           | school books | 2 Each                     | 0.4                  | 0.01                              | Options |
|                    | Warehouse 1               |                       |                     |              |                            | Cancel               |                                   |         |
|                    | (Storage)                 |                       |                     |              |                            | CD Pri               | nt Loss Report (en)               |         |
|                    |                           |                       |                     |              |                            |                      |                                   |         |

**Passo 4:** Aparece uma caixa que permite ao operador fornecer pormenores como a quantidade de artigos encontrados, o número do relatório e, se for caso disso, comentários. Além disso, o operador deve clicar no botão "**Cancelar**" para confirmar a anulação das perdas registadas para o lote selecionado. Ao fazê-lo, os artigos voltam a ser considerados como "**Existências disponíveis**" no ecrã "Expedições".

| Cancel Registered Los<br>1 (Storage)          | ses for BDS-1395 · | - Education - scho | ool books - at Brindi | si - UNHRD Warehouse |
|-----------------------------------------------|--------------------|--------------------|-----------------------|----------------------|
| Date of Cancel<br>21/Jan/2025                 |                    | Found Rep          | ort Number            |                      |
| Comments Please enter reason for cancellation |                    |                    |                       |                      |
| Consignment Line                              | Reported Lost      | Weight             | Volume                | Found                |
| 1: Education - school books                   | 2 Each             | 0.4 kg             | 0.01 m <sup>3</sup>   | 2                    |
|                                               | Close Dialog       |                    | e Ca                  | ncel Loss            |